# **POSITION SENSORS**

#### Position Sensors is part of the SEP 'Sensors' pack

Published by the Gatsby Science Enhancement Programme, London, 2006.

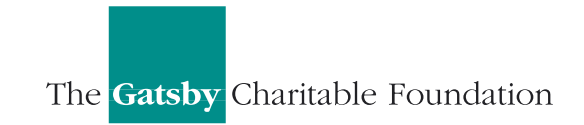

Gatsby Science Enhancement Programme Allington House (First Floor) 150 Victoria Street London SW1E 5AE

#### Copyright: © 2006 Gatsby Science Enhancement Programme

The materials in this pack may be reproduced for teaching purposes in schools and colleges provided that the copyright of the Science Enhancement Programme is acknowledged.

Author: Chris Butlin
Editor: Miriam Chaplin
Designers: Pluma Design Ltd.
CD –ROM development and online: KDR Creative

Images provided by Chris Butlin, except where stated in text. Diagrams for technical notes redrawn by MUTR, from originals by Chris Butlin. All screendumps with the agreement of Pico Technology Limited.

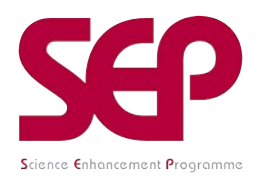

The Science Enhancement Programme (SEP) is part of Gatsby Technical Education Projects. It undertakes a range of activities concerned with the development of curriculum resources and with teacher education. For further information, visit www.sep.org.uk

### CONTENTS

#### Part 1: Teachers' Guide

| Teachers' notes                                      | 1                  |
|------------------------------------------------------|--------------------|
| Technical notes                                      | 3                  |
|                                                      |                    |
| Part 2: Student Materials                            |                    |
| About Position sensors                               | P01 to P02         |
|                                                      |                    |
| Student Activities                                   |                    |
| Using a rotary potentiometer to sense the position o | f a model aileron: |
| Activity 1 (multimeter)                              | P1.1A to P1.1C     |
| Activity 2 (with datalogging equipment)              | P1.2A to P1.2F     |

SENSORS: POSITION SENSORS

# **POSITION (ANGLE) SENSORS**

#### INTRODUCTION

Students will all have met this type of potentiometer before, probably acting as a variable resistor in a simple light-dimming circuit or as a volume control. Whilst they could again measure the resistance of the potentiometer at various angles of rotation of the model aileron, resistance is not the factor used to sense the position of a real aileron or robot arm: its position is sensed through a **potential divider** set-up which provides a voltage output to an A to D (analogue to digital) converter and then to a computer for analysis. Although both resistance and potential divider are dealt with here, understanding how the potential divider works is more relevant to understanding position sensors in the real world.

Although a linearly scaled potentiometer has been used, the voltage output does not vary linearly with the angle of rotation. This is due to the relatively low impedance of available voltmeters, and indeed of *DrDAQ*. At a later stage an operational amplifier set up as a voltage follower or buffer could be incorporated between the model aileron unit and the voltmeter or *DrDAQ*. Such a device provides an extremely high input impedance with a low output impedance, resulting in a very linear output from this same potentiometer. It is an enlightening task which brings home the importance of resistance/ impedance.

There are other devices in use which sense angular position, one of the most common being the **optical shaft encoder** described in 'About position sensors'. It is not very difficult to make such a device and the Salters Horners Advanced Physics Course Resources pack 2, published by Heinemann Educational, includes construction details for one attached to a model airliner front nose-wheel, to model the method by which the position of an Airbus nose-wheel is sensed.

For graph plotting, dealing with uncertainties and best-fit lines, software packages such as djb microtech's Simple Data Handling software may be found preferable to the use of a spreadsheet.

**Note**: The displayed resolution of the angle of rotation on the computer screen will not actually be correct. Although this can be dealt with in setting up PicoScope it is better to leave it as it is, and discuss the issue with students.

#### **Typical results**

The results with a multimeter/voltmeter and with DrDAQ will not agree due to their differing impedances:

| Angle of<br>rotation /° | Voltage<br>output / V<br>using a<br>voltmeter | Voltage<br>output /mV<br>Using DrDAQ |
|-------------------------|-----------------------------------------------|--------------------------------------|
| 0                       | 0.00                                          | 9                                    |
| 30                      | 0.07                                          | 66                                   |
| 60                      | 0.67                                          | 582                                  |
| 90                      | 1.21                                          | 1054                                 |
| 120                     | 1.71                                          | 1509                                 |
| 150                     | 2.24                                          | 2034                                 |
| 180                     | 2.82                                          | 2603                                 |
| 210                     | 3.36                                          | 3119                                 |
| 240                     | 3.95                                          | 3798                                 |
| 270                     | 4.56                                          | 4683                                 |
| 300                     | 4.69                                          | 4994                                 |

## **POSITION (ANGLE) SENSORS** TECHNICAL NOTES

USING A ROTARY POTENTIOMETER TO SENSE THE POSITION OF A MODEL AILERON

#### (I) USING A MULTIMETER OR VOLTMETER

### Equipment:

Note: Many components and items of equipment are commonly available in science departments, or can be obtained from a wide range of suppliers. Where equipment and components are listed with a supplier and product code, these are less widely available and are the versions used when the activities were developed, so any sample results will be based on them. It may be possible to obtain the same or equivalent equipment or components from other suppliers.

6V (4.5V) battery multimeter or voltmeter connecting leads model aileron unit – see construction diagram  $2 \times red 4mm$  sockets  $2 \times black 4mm$  sockets  $100k\Omega$  linear potentiometer equipment wire black black plastic sheet 1.5mm thick liquid polystyrene cement white square-section plastic downpipe polar graph scale

For polar graph paper (to make potentiometer scale) – go to freeware site at <u>http://www.engj.ulst.ac.uk/sidk/graph/graph.htm</u> for download of a programme to print polar and many other kinds of graph paper. Mark the scale every 30° from 0° round to about 300°.

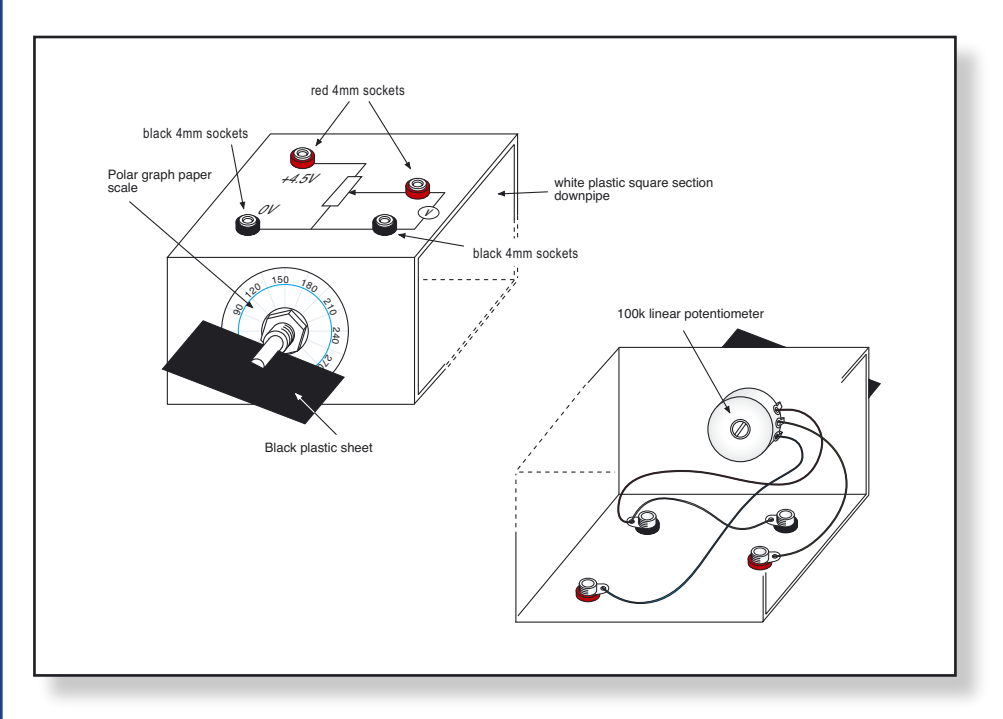

Diagrams of construction of model aileron

**Note**: The activity notes and technical notes are for DrDAQ and associated computer equipment, but other datalogging equipment could also be used, with modification of the student activities Word version.

*Note:* If the computers are connected to a network you may need to provide some additional notes for the students on their use with DrDAQ and PicoScope.

#### (II) USING A ROTARY POTENTIOMETER WITH PICOSCOPE ON DrDAQ TO SENSE THE POSITION OF A MODEL AILERO

#### Additional equipment:

computer

*DrDAQ*\* and associated connecting cable, plus PicoScope software (Pico Technology)

\*It is useful to mount *DrDAQ* onto half square-section downpipe using Velcro. Then link *DrDAQ's* V terminal to a red 4mm socket, its R terminal to a 4mm blue socket, its DO terminal to a 4mm yellow socket and its GND terminal to a 4mm black socket.

### P01

## About position (angle) sensors

It is fairly common for a **potentiometer** to be used as a position sensor, whether it is a rotary or a linear version. Indeed, many robot arms use them, as do some computer games joysticks like the one shown, with its outer casing removed.

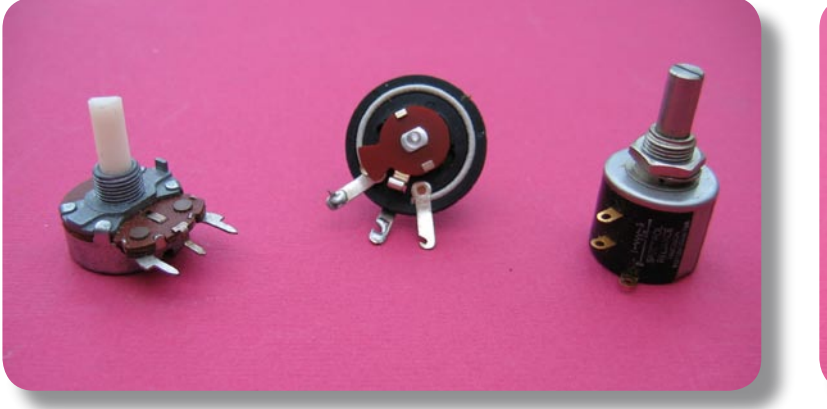

Rotary potentiometers

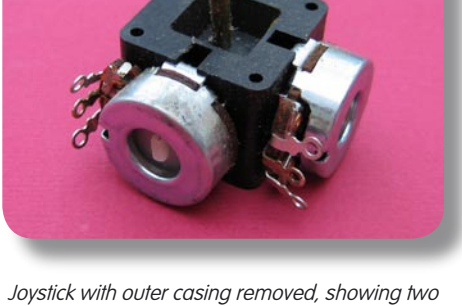

rotary potentiometers

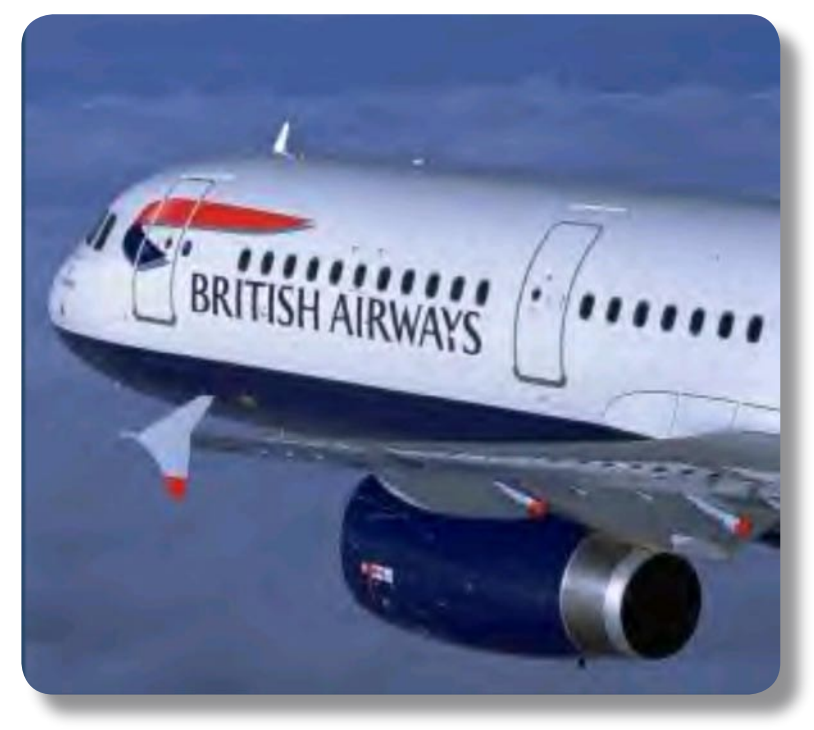

A320 Airbus and close-up of ailerons (courtesy Airbus)

Although you will be most used to a rotary potentiometer as a variable resistor, often in a volume control or as part of a potential divider network, it can also play the part of a position sensor. For example, many aircraft, such as the A321 Airbus shown, use them to sense the positions of their ailerons and their flaps.

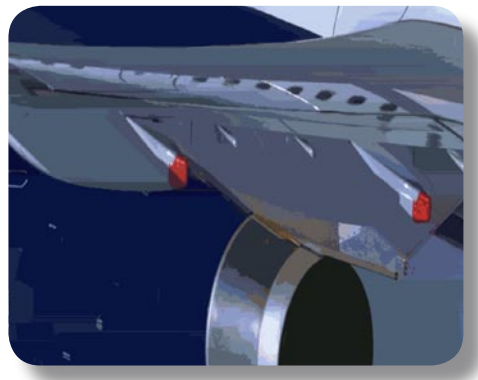

### About position (angle) sensors

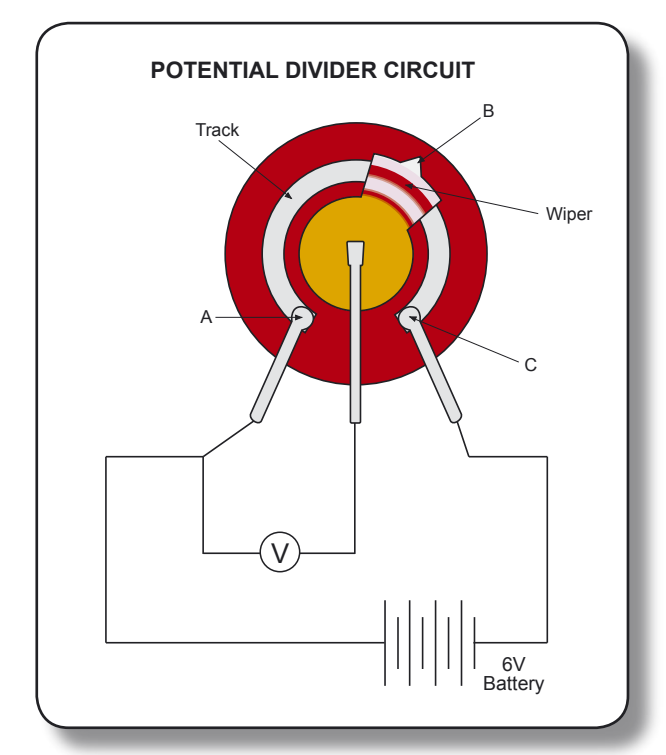

Potential divider circuit

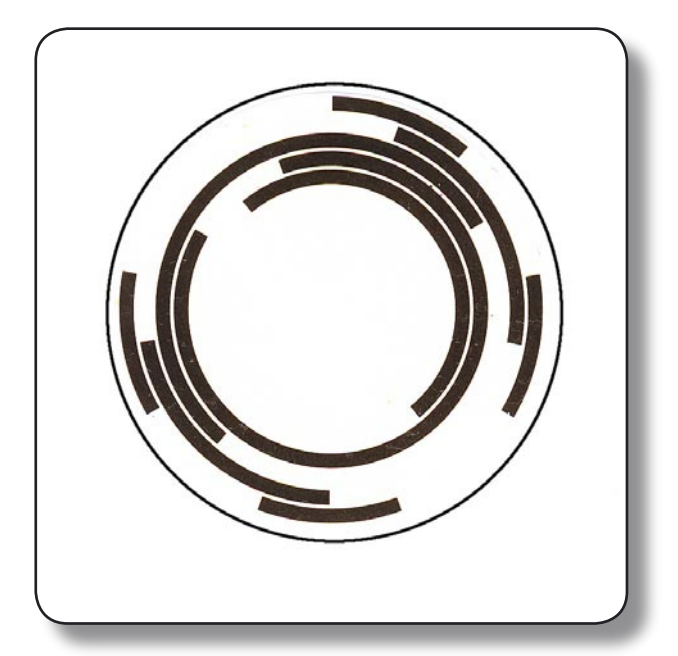

Absolute shaft encoder disc

with the spindle attached to the aileron or flap. As the aileron is rotated, so the spindle of the potentiometer rotates and moves the position of the wiper on the track. If the wiper is at position A then the voltage output will be 0V, at C near 6V (this depends on the internal resistance of the battery and the resistance of the voltage measuring device), and at B some value between 0V and 6V. This voltage information is fed to the aeroplane's computer, which then adjusts the pilot's display panel to show the aileron's position. A problem can, however, occur with the use of potentiometers as position sensors. Whatever is being moved needs to be capable of overcoming any frictional resistance that occurs between the wiper and the resistive track. To avoid this problem the use of incremental and absolute shaft encoders is also common. The descriptions here are of optical shaft encoders, but there are also magnetic versions of shaft encoding systems. The incremental shaft encoder disc consists of holes or slits through which light from a light emitting diode (LED) can shine. Opposite the LED is a photodiode or phototransistor light sensor. The faster the disc rotates, the more flashes of light this light sensor will receive, so the number of flashes can be used to indicate the **amount** of rotation that has taken place, or to measure the speed of rotation.

The arrangement used is that of a potential divider,

The **absolute shaft encoder** works on a similar principle involving shining light onto a rotating disc but, instead of sensing position by counting flashes of light, this system uses a disc with black and white sections on it as shown. Light shining on the disc from a series of LEDs will be absorbed by black sections but reflected by white sections: the exact position of the disc, and whatever is attached to it, controls which combination of which light sensors will be illuminated.

### Using a rotary potentiometer to sense the position of a model aileron

P1.1A

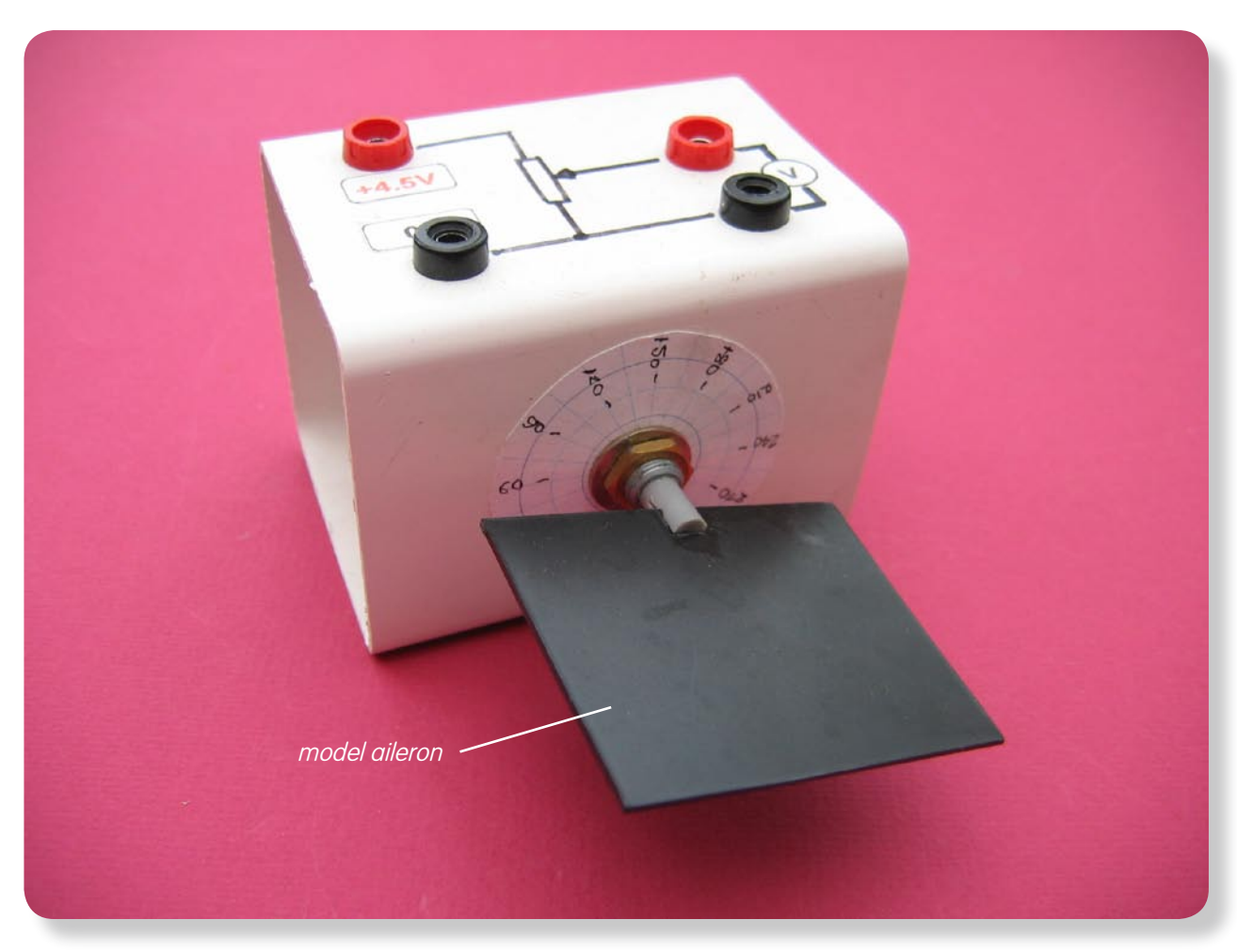

Model aileron attached to a rotary potentiometer

You might have thought that the simplest way to sense a model aileron's position when it is connected to a rotary potentiometer is to measure the change of resistance with angle of turn. Whilst this is a simple approach which would work, it is not the one used commercially: this relies on the measurement of a **voltage output** from a potential divider set up.

## Activity (i): Using a multimeter (or voltmeter)

#### Procedure

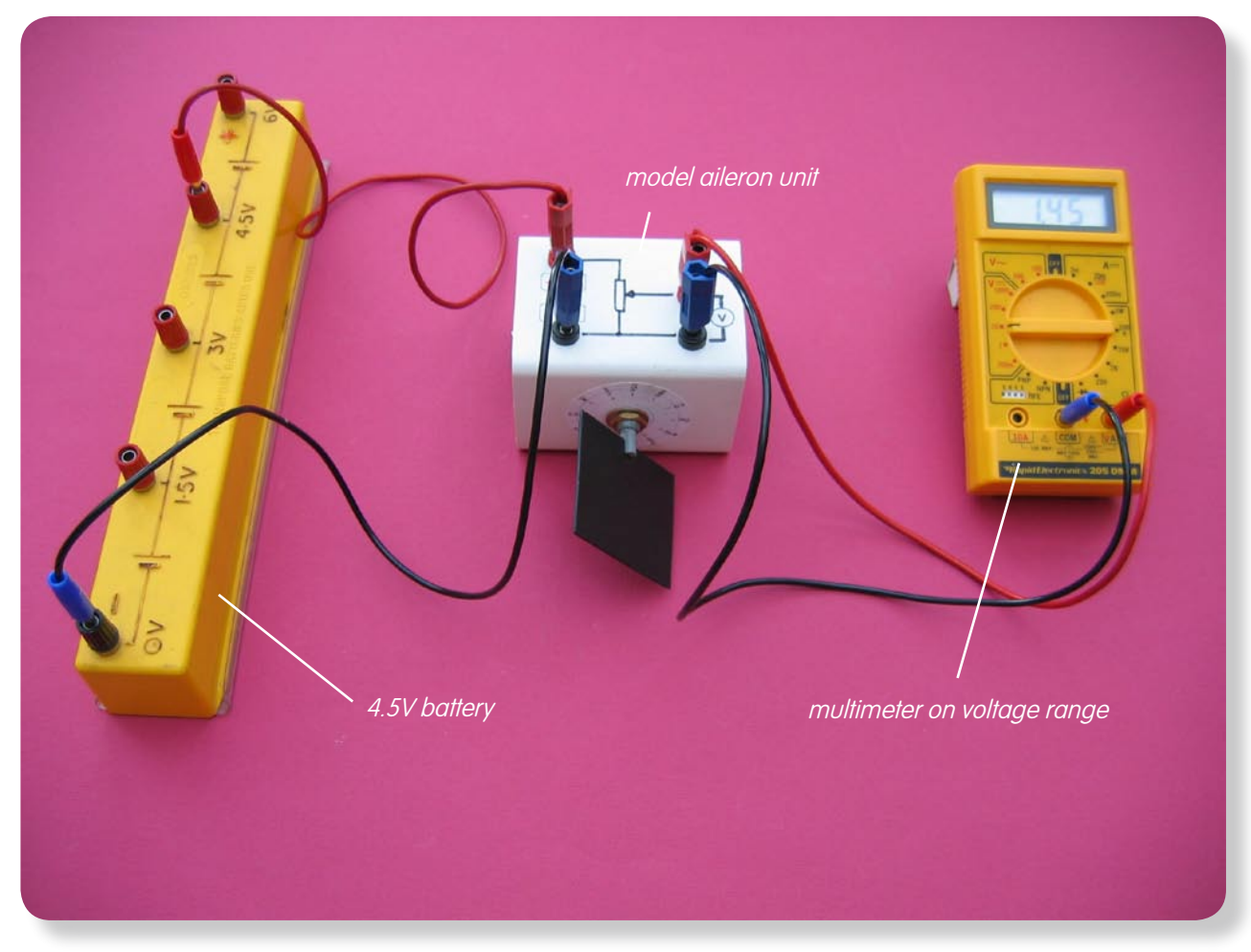

Set up of model aileron with battery and multimeter

#### **Calibration:**

- Connect the red +4.5V socket on the model aileron unit to the +4.5V socket on the battery and the black 0V socket to the 0V socket of the battery.
- Connect the output voltage sockets to a multimeter set on its 20V range or to a 5V or 10V voltmeter.
- Check that rotation of the model aileron does change the voltage output.
- Record the voltage output from the sensor for each of the angles of rotation listed from 0° to around 300°. In reality an aileron would never rotate through such a large range.
- Now plot a graph of voltage output (Y-axis) against the angle of rotation (X-axis) and incorporate a best-fit line. You could do this manually or by entering your results into a graphing package or spreadsheet.

#### Using the calibrated rotation sensor:

You will now have **calibrated** the rotation sensor, producing a graph or calibration 'curve' which you will be able to use to help you find the value of an unknown position or angle.

- Rotate the model aileron but **do not** note its position at this stage. Record the voltage output.
- Using your calibration 'curve' note down what you think the model aileron's position must be.
- Now check what its position is.

## Activity (i): Using a multimeter (or voltmeter)

P1.1C

#### **Results**

| Angle of rotation $/^{\circ}$ | Voltage output /V |
|-------------------------------|-------------------|
| 0                             |                   |
| 30                            |                   |
| 60                            |                   |
| 90                            |                   |
| 120                           |                   |
| 150                           |                   |
| 180                           |                   |
| 210                           |                   |
| 240                           |                   |
| 270                           |                   |
| 300                           |                   |

#### Questions

Does your graph show the voltage output to be

(a) **linearly related to** the angle of rotation of the model aileron and

(b) directly proportional to the angle of rotation? Explain.

How close was your estimated position to its actual position?

### Activity (ii): Using PicoScope on DrDAQ

#### Procedure

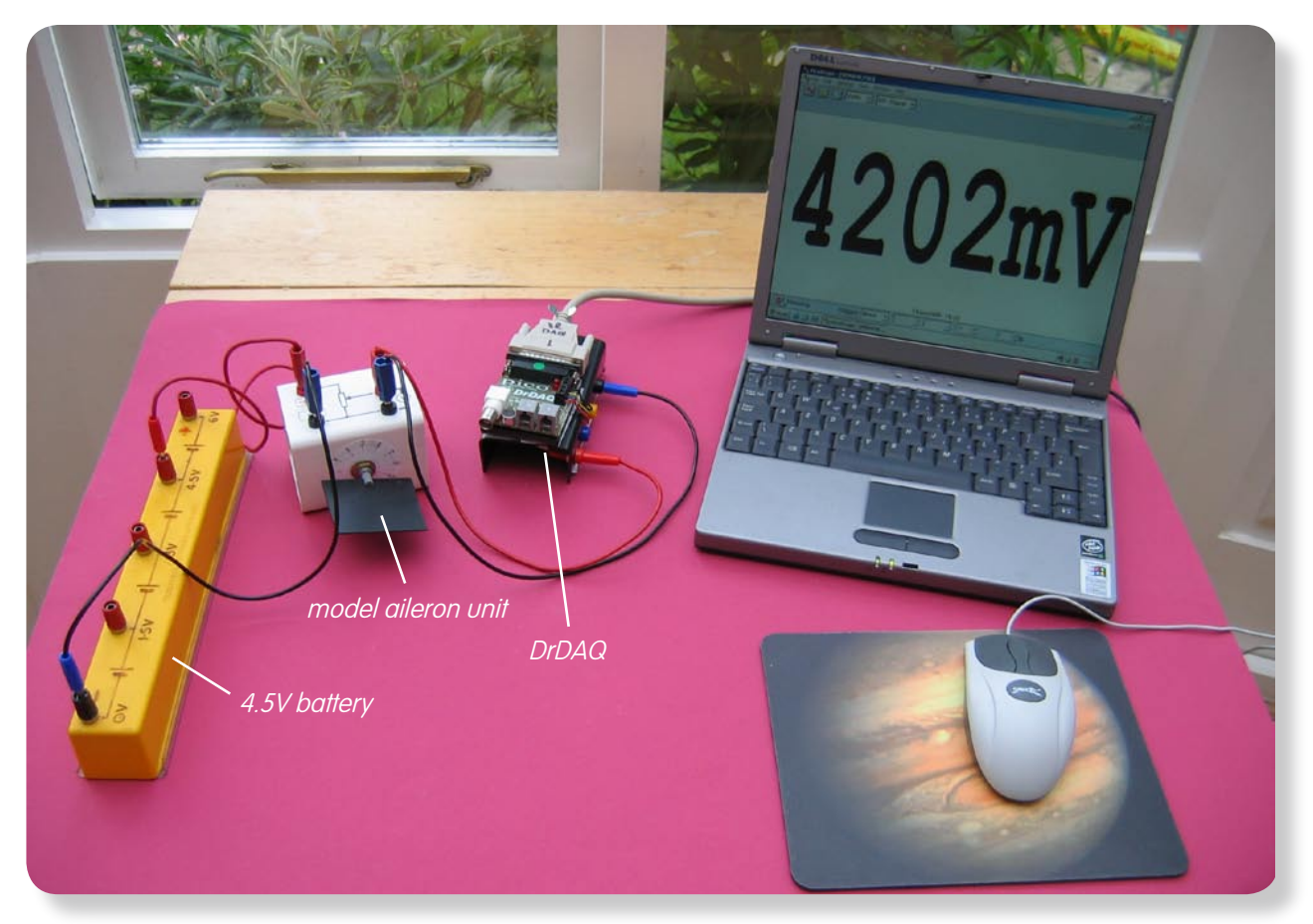

<u>P1.2</u>/

Model aileron with rotary potentiometer sensor set up to use with PicoScope on DrDAQ

#### **Calibration:**

**Note:** If you are connected via a network you may need to obtain additional instructions.

Before the computer is switched on check that DrDAQ has been plugged into the computer.

- Connect the red +4.5V socket on the model aileron unit to the +4.5V socket on the battery and the black OV socket to the OV socket of the battery.
- Now connect the **red** output voltage socket of the model aileron unit to the **V** socket on *DrDAQ* and the **black** output voltage socket to the **GND** socket on *DrDAQ*.

P1.2B

### Activity (ii): Using PicoScope on DrDAQ

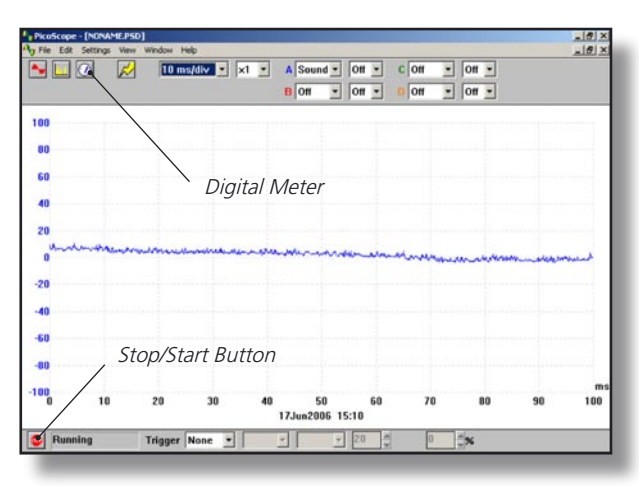

DrDAQ opening screen

• Switch on and load the *PicoScope* software. If necessary, enlarge by clicking the ⊠ in the top right-hand corner of the screen to provide a full screen display as shown with the program already running.

**Note:** If the program appears to have frozen at any time then it can usually be unfrozen by pressing the F10 function key. If this does not succeed then close down the program by pressing the **Ctrl, Alt** and **Delete** keys simultaneously, and then restart the program.

- Click the **STOP** button in the bottom left-hand corner of the screen.
- Close down the Oscilloscope mode by clicking the lower of the two Xs in the top right-hand corner of the screen.

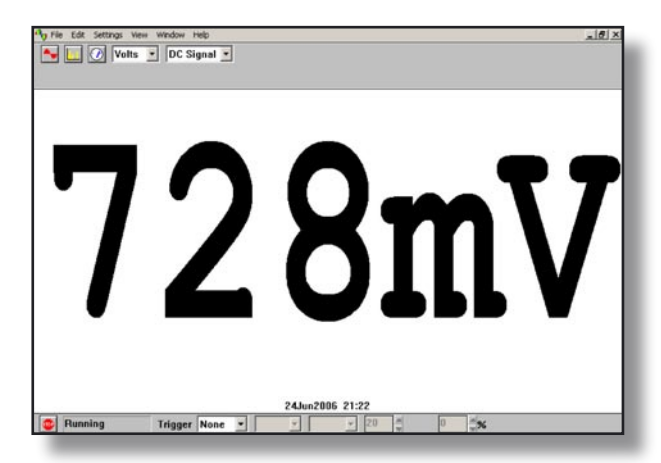

Digital Voltmeter display

- Now click on the Digital Meter icon in the Toolbar, select Volts and DC Signal and then click the GO button to put PicoScope into Display Voltmeter mode. Rotate the model aileron to check that the potentiometer sensor is functioning and you should get a display like that shown, though not necessarily of that value.
- Record the **voltage output** from the sensor for each of the angles of rotation listed from 0° to around 300°. In reality an aileron would never rotate through such a large range.
- Now plot a graph of voltage output (Y-axis) against the angle of rotation (X-axis) and incorporate a best-fit line. You could do this manually or by entering your results into a graphing package or spreadsheet.

### Activity (ii): Using PicoScope on DrDAQ

#### Using the calibrated angle of rotation sensor:

You will now have **calibrated** the sensor, producing a graph or calibration 'curve' which you will be able to use to help you find the value of an unknown position or angle.

- Rotate the model aileron but **do not**, at this stage, note its position. Record the voltage output.
- Using your calibration 'curve' note down what you think the model aileron's position must be.
- Now look at what its position is.

It would be unusual to find an instrument which had not been calibrated for direct use. With a computer-based device it is often possible to calibrate it so that it automatically displays the quantity you wish to measure directly on the screen. In this case you would want to get the computer to 'convert' the voltage output from the sensor to give an angle display on the screen. With PicoScope this is easily done by setting up a **Custom Range**.

| Custom range list | ×        |
|-------------------|----------|
|                   | ОК       |
|                   | Add      |
|                   | Edit     |
|                   | [Delete] |
|                   | Help     |

• Click the **STOP** button. Now click on **Setting**s in the Menu bar and then on **Custom ranges** in the drop-down menu to display the Custom range list as shown.

Custom range list

| Edit DrDAQ custom range |                          |  |
|-------------------------|--------------------------|--|
| Input<br>channel        | Sound Waveform 💌         |  |
|                         | Input value Scaled value |  |
| Pair 1                  |                          |  |
| Pair 2                  |                          |  |
|                         |                          |  |
|                         |                          |  |
|                         |                          |  |
| Scaled<br>units         |                          |  |
| (OK                     | Cancel Help              |  |
|                         |                          |  |

• Click on **Add** to display the Edit DrDAQ custom range box.

Edit DrDAQ Custom range box

P1.2D

### Activity (ii): Using PicoScope on DrDAQ

| Edit DrDAQ custom range |             |              |
|-------------------------|-------------|--------------|
| Input<br>channel        | Voltage     | •            |
|                         | Input value | Scaled value |
| Pair 1                  | 9           | 0            |
| Pair 2                  | 582         | 60           |
|                         | 2034        | 150          |
|                         | 3119        | 210          |
|                         | 4994        | 300          |
| Scaled<br>units         | deg         |              |
| OK                      | Cance       | el Help      |

- Select the Input channel 'Voltage' by clicking on the down arrow alongside. Now type in your pairs of data into the two columns – output voltages into the Input value column and the angles into the Scaled value column. Ensure that you input the smallest angle (0°) and the output voltage that this produced as Pair 1. Make the last pair the largest angle (around 300°) and its corresponding output voltage.
- Type 'deg' (for degrees) into the **Scaled units** box.

Adding values and scaled units

| Custom range list | ×      |
|-------------------|--------|
| 300deg            | ОК     |
|                   | Add    |
|                   | Edit   |
|                   | Delete |
|                   | Help   |
|                   |        |

Custom range list with new range added

 Angle
 Edit
 Settings
 View
 Window
 Help

 Image: Setting setting setti

New range to select

- Click the **OK** button. You should now see a '300deg' range appear in the Custom range list.
- Highlight this new range and click the **OK** button.

• Click on the down-arrow next to the right-hand 'volts': you should see an extra box for this new range, as shown.

P1.2E

### Activity (ii): Using PicoScope on DrDAQ

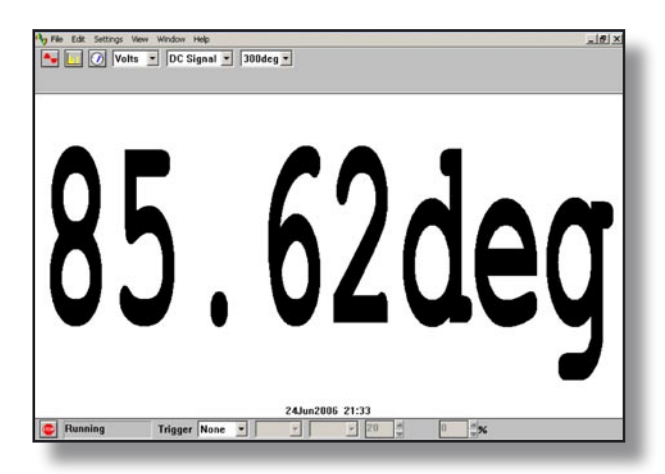

- Select this new range, rotate the model aileron to a new angle and then click the GO button. You should now see a digital meter reading displayed directly as a angle (although not necessarily the value shown)
- Click the **STOP** button.

Unknown angle displayed in degrees

- To return the program to its original state, first click on the down arrow alongside '330deg' and reset to 'Volts'. Now click on **Settings** in the Menu bar and then on **Custom ranges** in the drop-down menu to display the Custom range list. Highlight the newly added range and click the **Delete** button to remove it, then click the **OK** button.
- To finish with the program click File on the Menu bar and Exit in its drop-down menu to leave the program.

**Note:** When you keyed your data into the 'Input value' and 'Scaled value' columns you were giving the computer information from which it could estimate other values that occur in between – it **interpolates**. It is doing the same job that you do with a graph and best-fit line. If the relationship between the data is a linear one then only two pairs of data items are needed, but otherwise a spread of data pairs across the range is needed.

P1.2F

### Activity (ii): Using PicoScope on DrDAQ

#### **Results**

| Angle of rotation /° | Voltage output /mV |
|----------------------|--------------------|
| 0                    |                    |
| 30                   |                    |
| 60                   |                    |
| 90                   |                    |
| 120                  |                    |
| 150                  |                    |
| 180                  |                    |
| 210                  |                    |
| 240                  |                    |
| 270                  |                    |
| 300                  |                    |

#### Questions

Does your graph show the voltage output to be (a) **linearly related to** the angle of rotation of the model aileron and

(b) **directly proportional to** the angle of rotation? Explain.

How close was your estimated position to its actual position?

How well does the displayed value for the 'unknown angle' value match with the actual value?